## Assigning Clients to Facilities Workflow – v.6

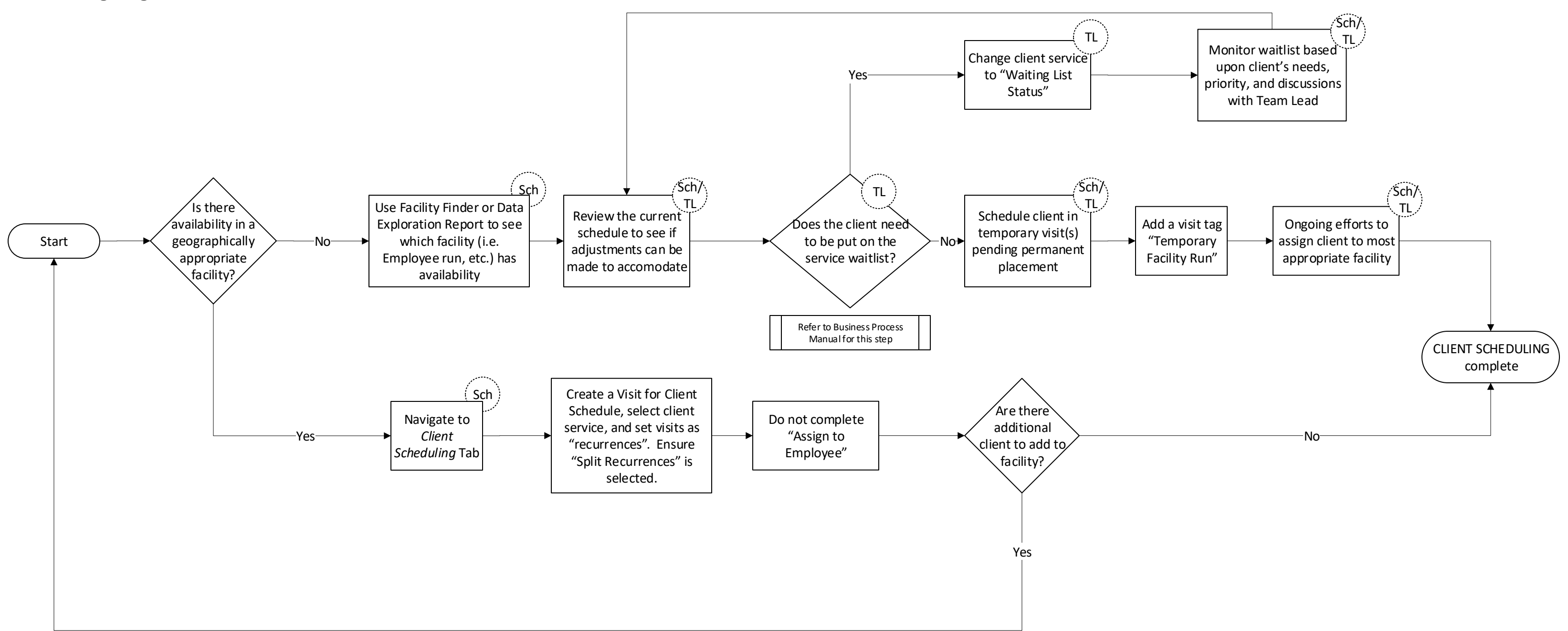